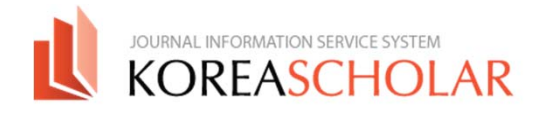

# (주)코리아스칼라 논문투고시스템 매뉴얼 AUTHOR

Please send any questions to

Γ

- (주)코리아스칼라 서비스개발부
  - 안정남대리 (TEL 070-4888-3264)
- MAIL 9784@koreascholar.com

KOREASCHOLAR www.koreascholar.com

ⓒ KOREASCHOLAR. 무단전재 및 재 배포 금지

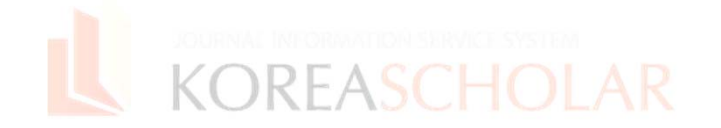

한국미술이론학회 논문투고시스템을 사용해주셔서 감사합니다. 본 시스템은 학회홈페이지와는 별개로 운영되므로 논문투고시스템에 처음 접속하신다면 반드시 회원가입을 진행하여주십시오.

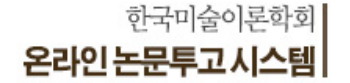

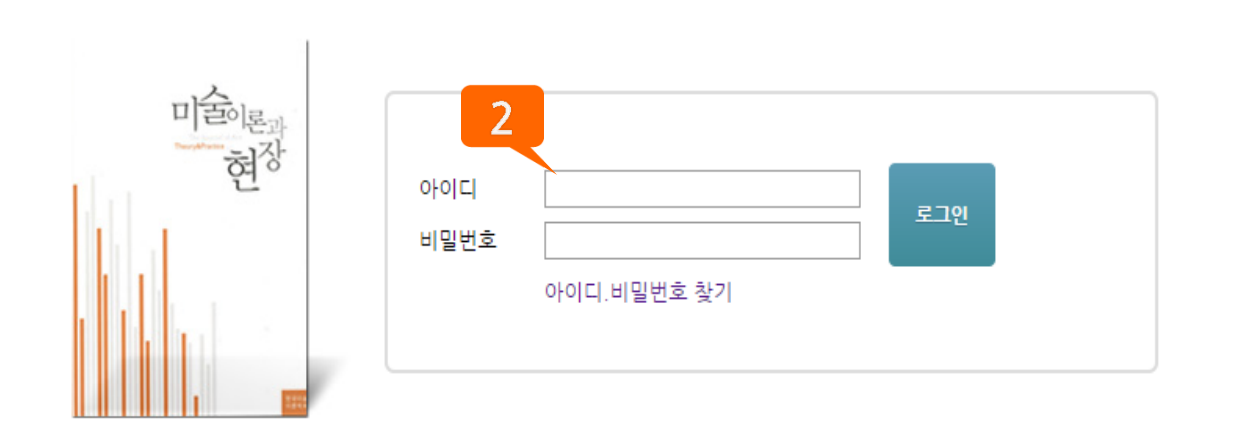

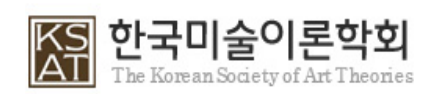

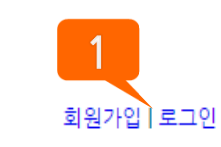

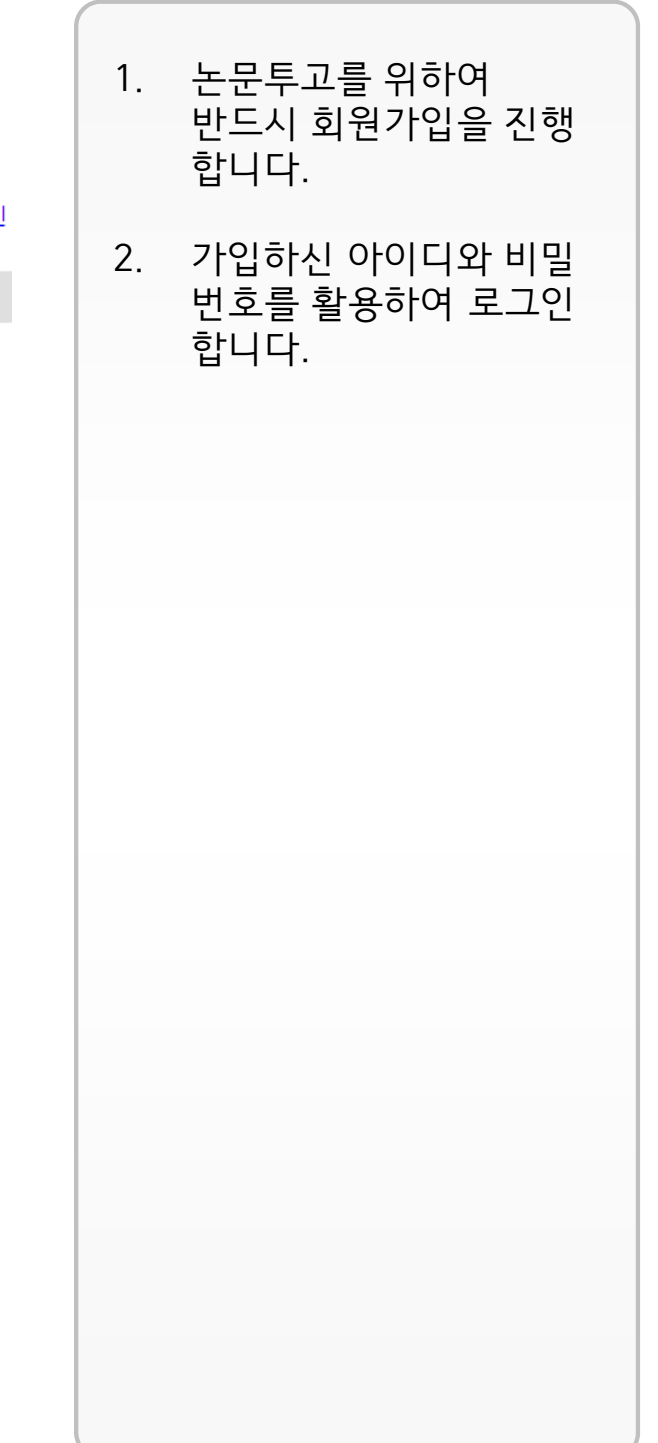

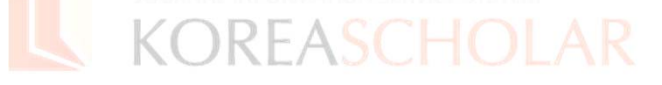

2. 심사자 - 논문 심사 시 [논문심사유의사항]을 다운로드 하시어 학회로 회신해주시기 바랍니다. 🕮 논문심사유의사항.hwp

1. 투고자 - 논문 투고 시 [논문투고신청서]를 다운로드 하시어 [기타파일]에 첨부 바랍니다. 🕙 신규2015 투고신청서.hwp 🚤 - 3

원활한 시스템 활용을 위하여, 권한에 따른 기본 파일을 확인하시고 다운로드 받으신 후 진행하시기 바랍니다.

6. 최종 결정

5. 심사위원 심사

4. 편집위원회에서 심사위원회를 구성하여 3인의 심사위원에게 심사 위촉

3. 논문투고 (논문 투고 시 [논문투고신청서] 필수)

2. 개인 아이디 로그인

1. 논문투고 시스템 접속

[논문 투고/심사 과정]

좌측의 메뉴에서 로그인한 회원의 권한을 확인하시고, 권한에 맞는 프로세스를 진행하여 주세요.

본 시스템은 투고와 심사가 편리하고 정확하게 이루어지도록 돕습니다.

한국미술이론학회 논문투고시스템입니다.

한국미술이론학회 The Korean Society of Art Theories

논문투고/

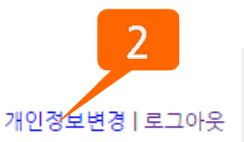

ⓒ KOREASCHOLAR. 무단전재 및 재 배포 금지

1. 해당 버튼을 클릭하여 논 문투고를 진행하실 수 있 습니다. 2. 해당 버튼을 클릭하여 개 인정보를 변경할 수 있습 니다. 3. 논문투고 신청서를 확인 하여 투고 시 반드시 [기타파일]에 첨부바랍니 다.

실 수 있습니다.

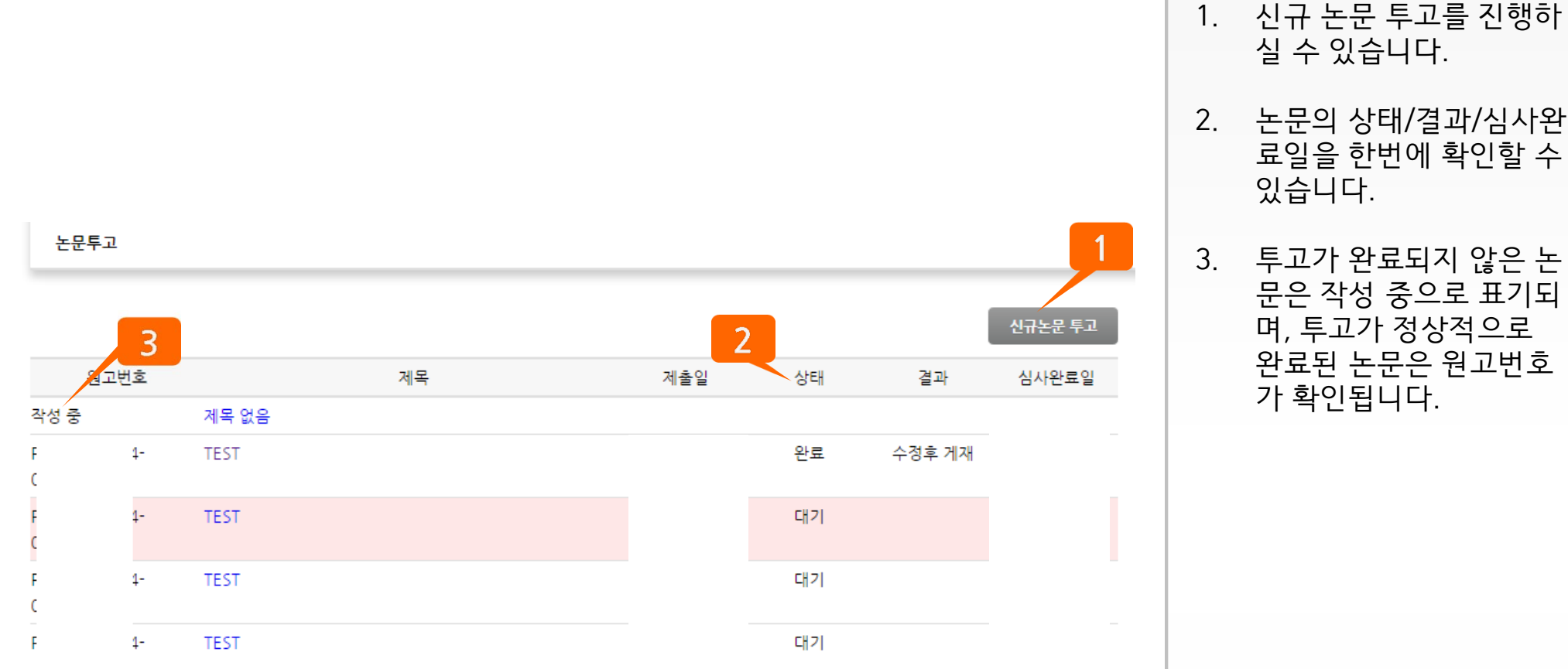

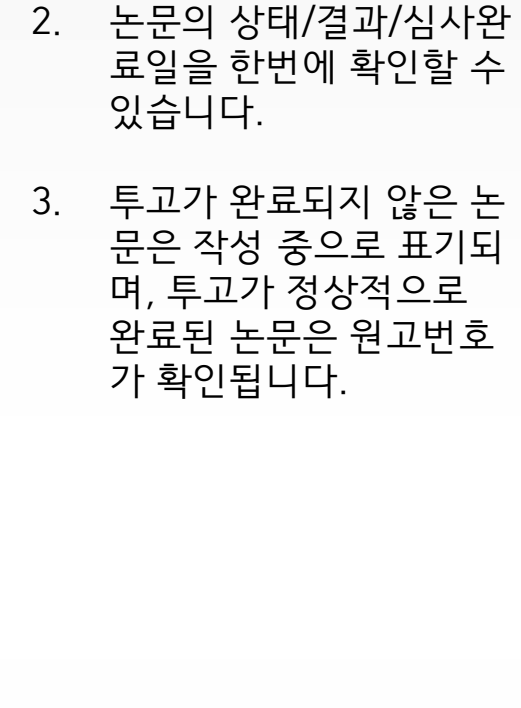

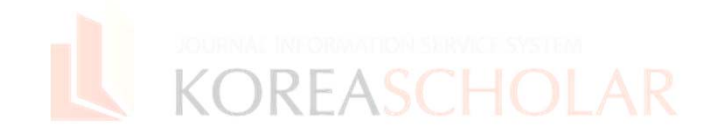

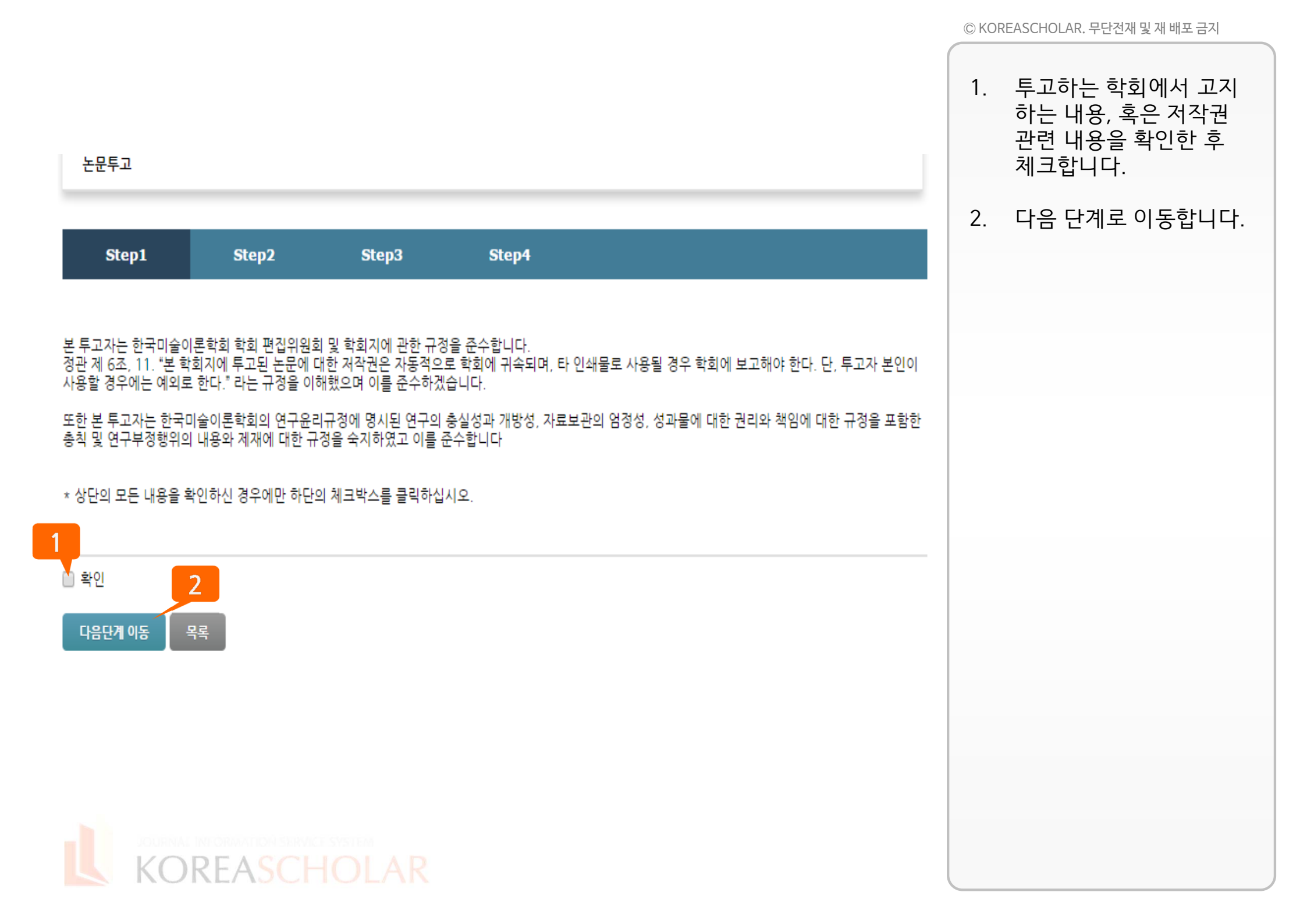

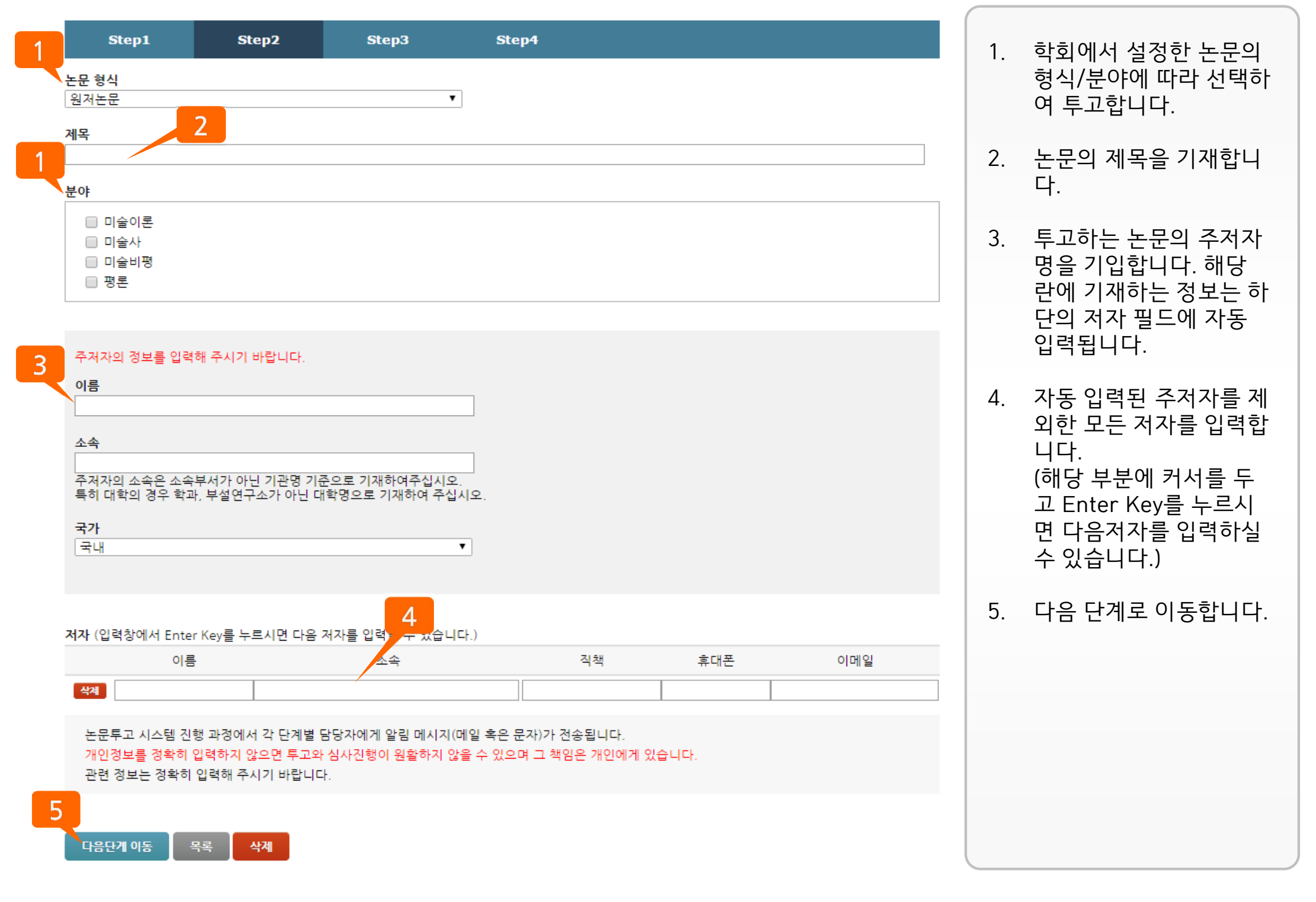

|                                                                       |                    |       |  | © KOF | REASCHOLAR. 무단전재 및 재 배포 금지 |  |
|-----------------------------------------------------------------------|--------------------|-------|--|-------|----------------------------|--|
|                                                                       |                    |       |  | 1.    | 투고 파일을 업로드 합니<br>다.        |  |
|                                                                       |                    |       |  | 2.    | 논문투고신청서를 첨부<br>합니다.        |  |
| 논문투고                                                                  |                    |       |  | 3.    | 다음 단계로 이동합니다.              |  |
| Step1 Step2                                                           | Step3              | Step4 |  |       |                            |  |
| 투고파일 <b>1</b><br>파일 선택 선택된 파일 없음<br>한글파일(.hwp)과 워드파일(.doc, .docx), PC | )F파일(.pdf)만 올릴 수 있 | 있습니다. |  |       |                            |  |
| 기타파일 <b>2</b><br>파일 선택 선택된 파일 없음                                      |                    |       |  |       |                            |  |
| 3<br>다음단계 이동 목록 삭제                                                    |                    |       |  |       |                            |  |
|                                                                       |                    |       |  |       |                            |  |
|                                                                       |                    |       |  |       |                            |  |
| KORFASCH                                                              |                    |       |  |       |                            |  |

|                            |                                                                 | _             | 1                  |      |         | 1. | 해당 단계에서 투고할 논<br>문의 정보를 최종 확인합<br>니다. |
|----------------------------|-----------------------------------------------------------------|---------------|--------------------|------|---------|----|---------------------------------------|
| Step1                      | Step2                                                           | Step3         | Step4              |      |         | 2. | 논문 투고를 완료합니다.                         |
| 논문 형식                      | 원저논문                                                            |               |                    |      |         |    |                                       |
| 제목                         | 1                                                               |               |                    |      |         |    |                                       |
| 분야                         | <ul> <li>미술이론</li> <li>미술사</li> <li>미술비평</li> <li>평론</li> </ul> |               |                    |      |         |    |                                       |
| 주저자                        | 이름<br>소속<br>국가                                                  | 11<br>1<br>국내 |                    |      |         |    |                                       |
| 저자                         | 이름                                                              | 소속            | 직책                 | 휴대폰  | 이메일     |    |                                       |
|                            | 11 1                                                            |               | 1                  | 1    | a@a.com |    |                                       |
| 투고파일                       | 파일확인하기                                                          |               |                    |      |         |    |                                       |
| 기타파일                       | • 논문투고신청서.hwp                                                   |               |                    |      |         |    |                                       |
| 입력정보 변경 첨<br>투고 완료하여 접수된 + | 부파일 변경 논문투고<br>프문은 수정 및 교체가 불기                                  | 완료 삭제         | 빅토하여 투고를 진행해 주시기 비 | 랍니다. |         |    |                                       |
|                            |                                                                 |               |                    |      |         |    |                                       |
|                            | EASCHO                                                          |               |                    |      |         |    |                                       |

1. 심사가 완료되면 결과를

확인할 수 있습니다.

2. 편집위원장의 최종 코멘

하여 주세요.

트를 확인할 수 있습니다. 학회에서 요청을 받은 경

우 하단의 재투고 버튼을 클릭하여 재투고를 진행

논문투고

### ART-2015-0000002

# 테스트01

# ■원고정보

| 논문 형식 | 원저논문       | 결과    | 수정후 게재 🚽 🔤 |  |
|-------|------------|-------|------------|--|
| 제출일   | 2015.04.06 | 심사완료일 | 2015.04.06 |  |
| 분야    | 미술이론       |       |            |  |

## ■ 주저자

| 이름 | 11 | 국가 | 국내 |
|----|----|----|----|
| 소속 | 1  |    |    |

### ■ 저자

| 회원확인     | 이름 | 소속 | 직책 | 휴대폰 | 이메일     |
|----------|----|----|----|-----|---------|
| <b>~</b> | 11 | 1  | 1  | 1   | a@a.com |

## ■ 초심

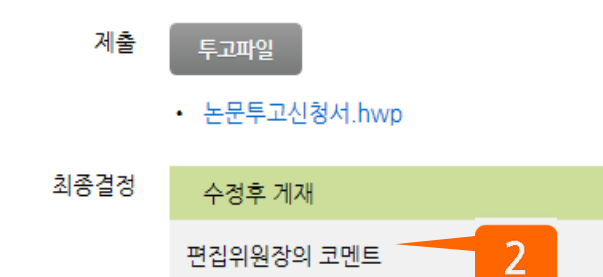

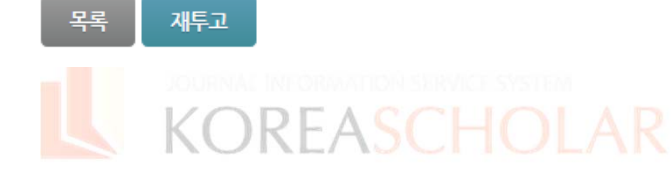

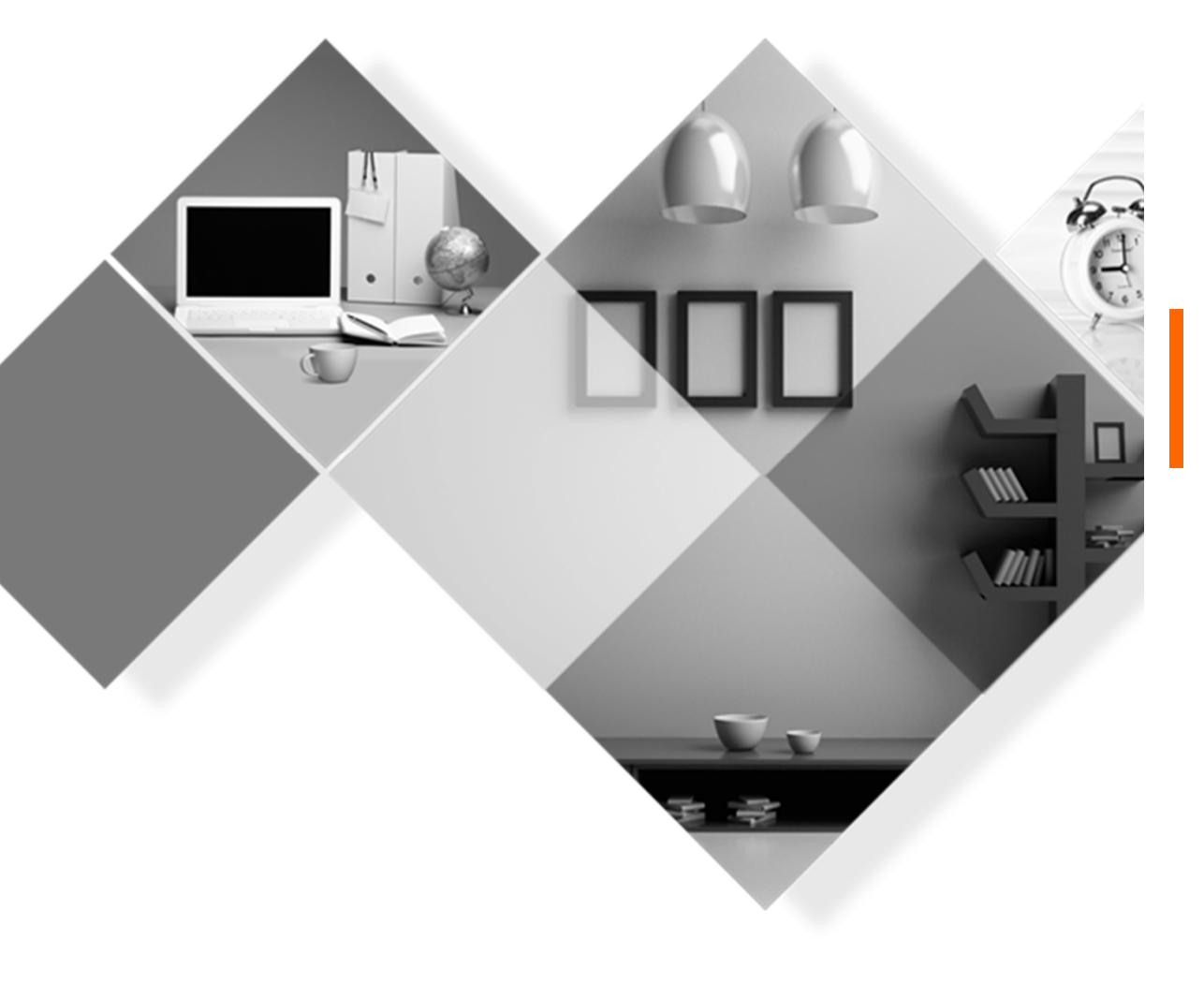

# (주) KOREASCHOLAR 는 언제나 학회의 발전을 위하여 항상 발로 뛰겠습니다. 감사합니다.

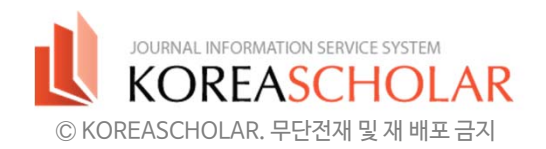